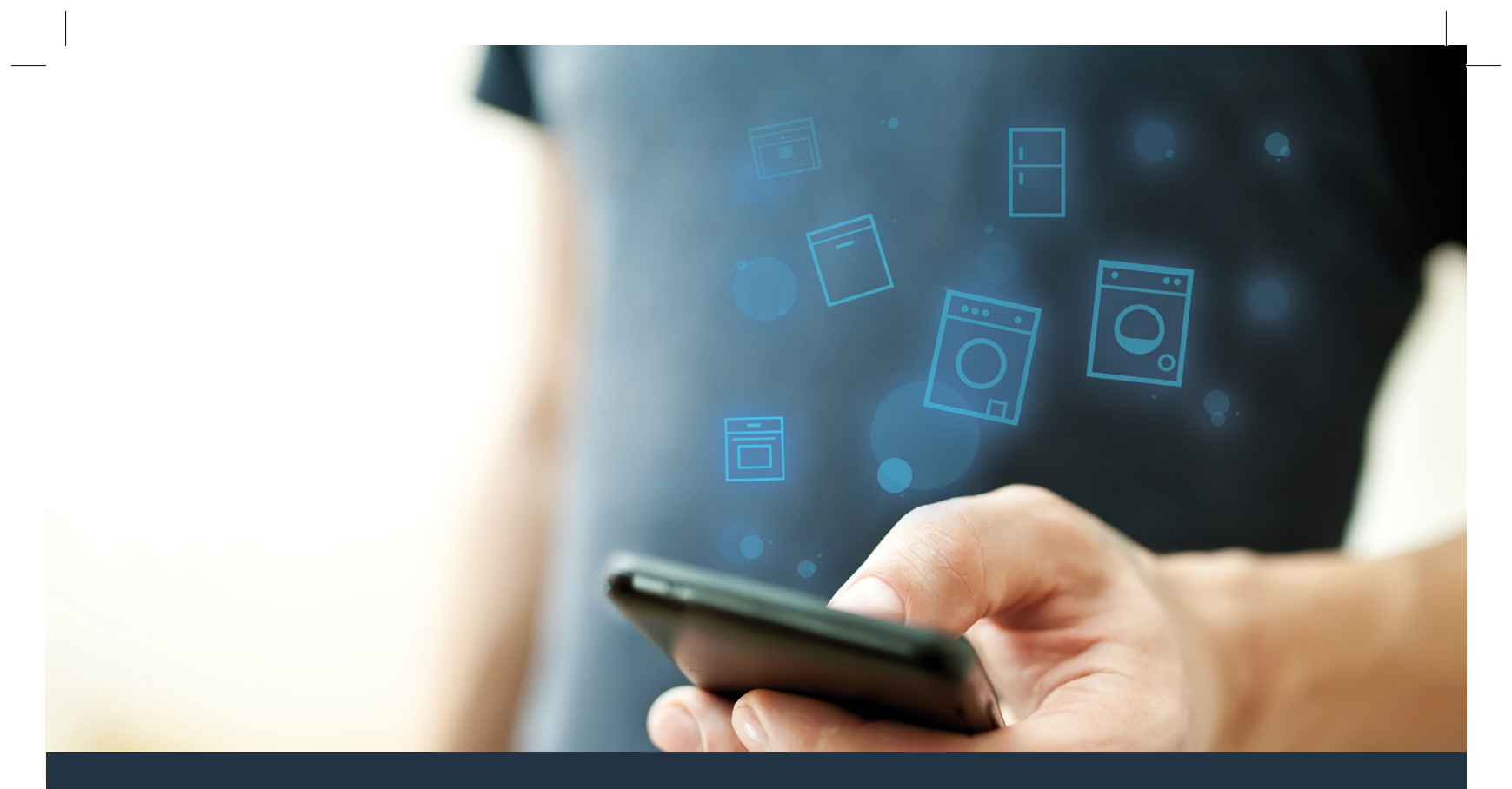

## Collegate il vostro apparecchio domestico – con il futuro.

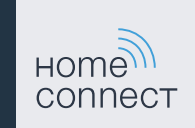

## Home Connect. Un'app per tutto.

Home Connect è la prima app che lava e asciuga, sciacqua, cuoce, prepara il caffè e guarda in frigo al posto vostro. Diversi apparecchi domestici, marche differenti – Home Connect li connette e li rende mobili.

Quindi: molte nuove possibilità per organizzare la vostra vita in modo più piacevole. Approfittate dell'assistenza comoda, scoprite le informazioni offerte e sbrigate le vostre faccende domestiche semplicemente tramite smartphone o tablet PC. In breve: benvenuti in un nuovo modo di concepire la quotidianità.

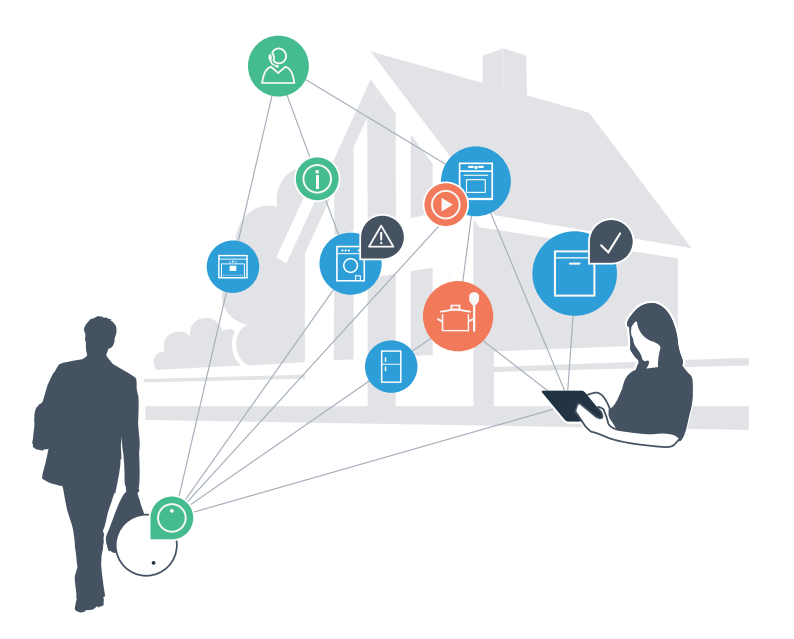

## Il vostro nuovo modo di concepire il quotidiano.

### Più comodo.

Con Home Connect azionate i vostri apparecchi domestici quando volete e dove volete. In modo semplicissimo e intuitivo tramite Smartphone o tablet PC. In questo modo risparmierete perdite di tempo e attese e avrete semplicemente più tempo a disposizione per le cose che vi stanno davvero a cuore.

### Più facile.

Gestite le impostazioni di comando come i segnali acustici o i singoli programmi semplicemente dall'app che si trova sullo schermo touch. È persino più facile e preciso che utilizzando l'apparecchio stesso e avrete direttamente a portata di mano tutti i dati, le istruzioni per l'uso e molti video introduttivi.

### Più interazione.

Lasciatevi ispirare e scoprite le innumerevoli ulteriori proposte pensate appositamente per il vostro apparecchio: ricettari, consigli su come usare l'apparecchio e molto altro. Potrete in qualsiasi momento ordinare gli accessori giusti in pochi clic.

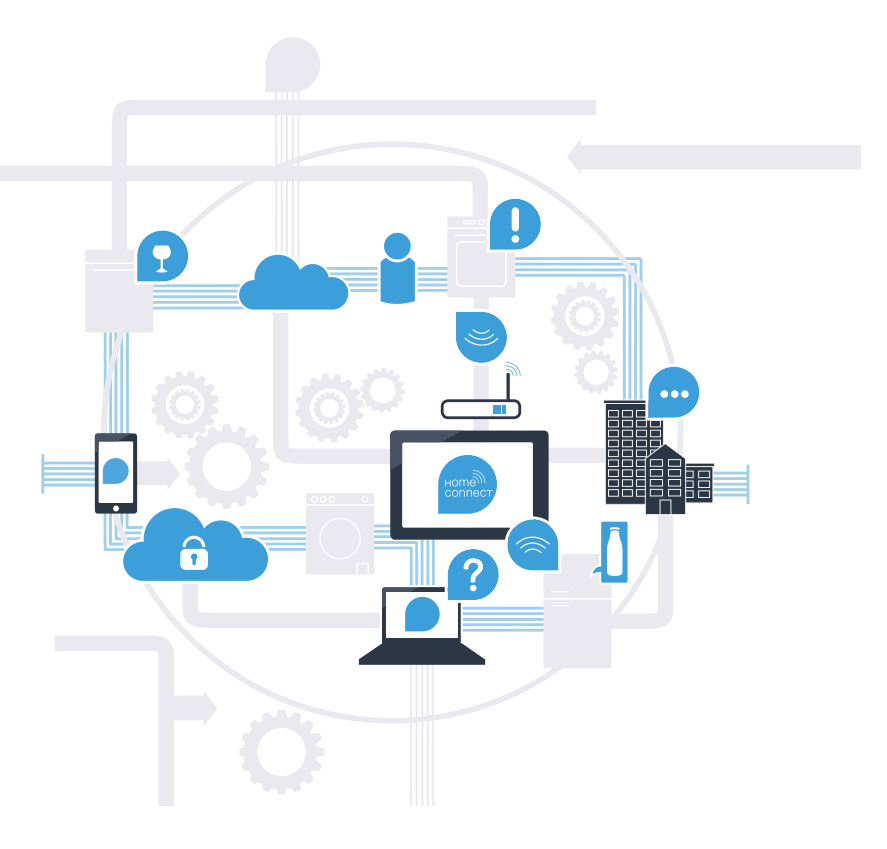

# Con Home Connect il vostro apparecchio domestico farà molto di più.

Comandate il vostro apparecchio domestico direttamente da fuori e prendetevi più tempo per le cose che vi stanno davvero a cuore! Nelle prossime pagine scoprirete come collegare il vostro apparecchio all'avveniristica app Home Connect e come approfittare di molti altri vantaggi. Tutte le informazioni importanti su Home Connect sono disponibili sul sito **www.home-connect.com** 

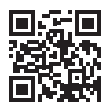

# Cosa vi serve per collegare il vostro apparecchio domestico a Home Connect?

- Il vostro smartphone o tablet PC dispone di un sistema operativo aggiornato all'ultima versione.

La portata della vostra rete domestica (WLAN) raggiunge il luogo in cui è installato l'apparecchio domestico.
 Nome e password della vostra rete domestica (WLAN):

Nome della rete (SSID):

Password (key):

- La rete domestica è collegata a internet e la funzione WLAN è attiva.

- Il vostro apparecchio domestico è stato rimosso dall'imballaggio e installato.

## Passaggio 1: installare l'app Home Connect

A prire l'App Store (dispositivi Apple) o Google Play Store (dispositivi Android) sul proprio smartphone o tablet PC.

B Nello store inserire il termine di ricerca «Home Connect».

C Selezionare l'app Home Connect e installarla sul proprio smartphone o tablet PC.

Installare l'app e impostare l'accesso a Home Connect. L'app guiderà la procedura di accesso. Successivamente, prendere nota del proprio indirizzo e-mail e della propria password.

### Dati di accesso Home Connect:

E-mail:

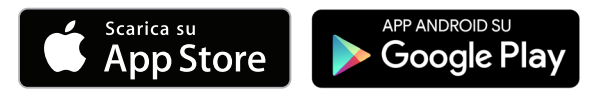

Verificare la disponibilità su www.home-connect.com

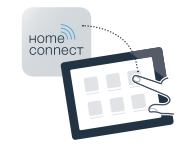

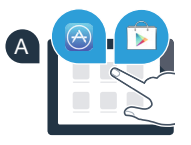

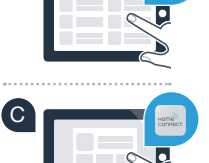

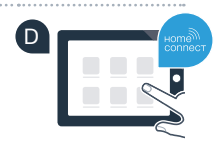

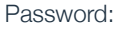

### Passaggio 2 (prima messa in funzione): collegare l'apparecchio domestico alla propria rete domestica (WLAN)

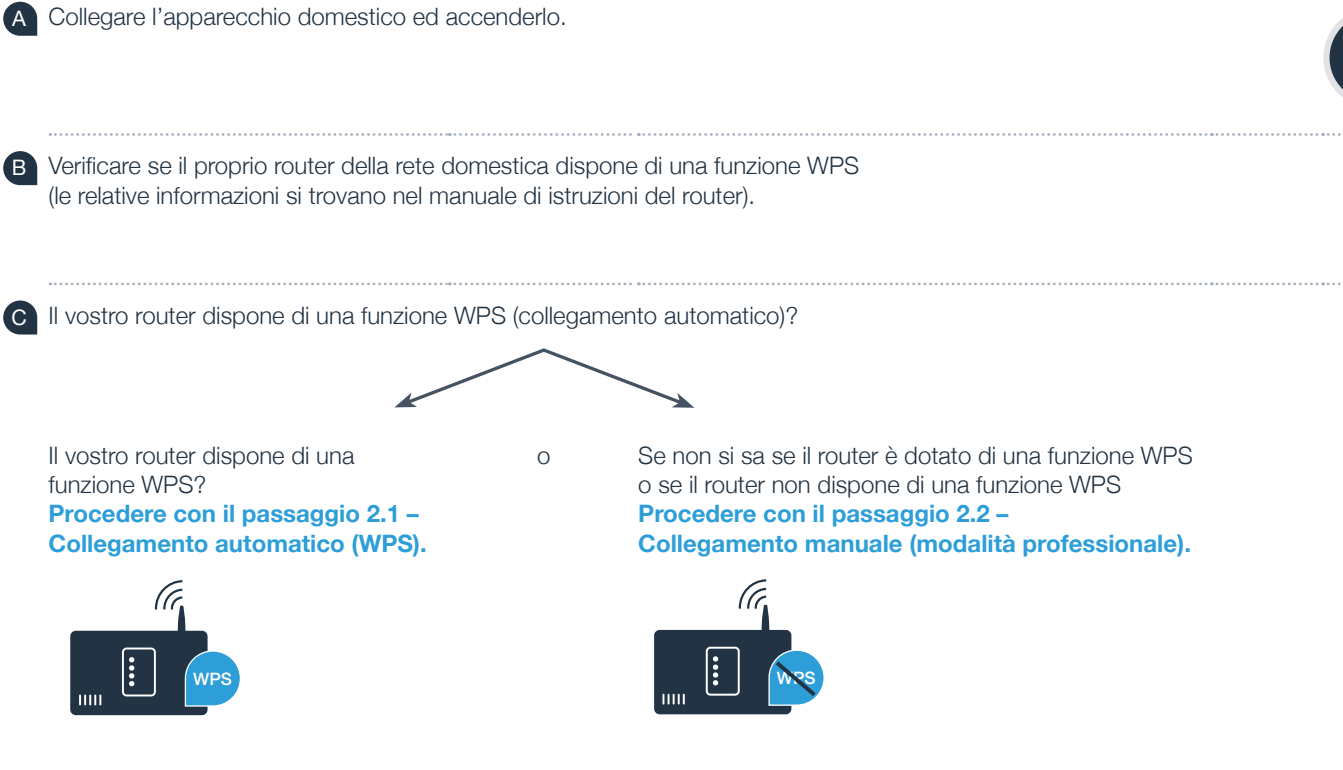

## **Passaggio 2.1:** collegamento automatico del vostro apparecchio domestico alla rete domestica (WLAN)

- ▲ Tenere premuto il tasto **«Avvio a distanza»** □ per 3 secondi. Nel campo viene visualizzato **«Registr. rete auto**».
  - Con uno dei due tasti a freccia **a destra** scegliere **«Collegare»**, per avviare il processo di connessione.
- Entro 2 minuti attivare la funzione WPS sul router della rete domestica.
  (Alcuni router per es. hanno un pulsante WPS/WLAN.
  Le relative informazioni si trovano nel manuale di istruzioni del router.)
- In caso di collegamento eseguito con successo, compare un segno di spunta v accanto a «collegato».
  Poi, procedere direttamente con il passaggio 3.

Sul display compare «La registrazione del proprio apparecchio alla rete domestica purtroppo non ha avuto successo».

Non è stato possibile instaurare il collegamento entro 2 minuti. Controllare se l'apparecchio rientra nella portata della rete domestica (WLAN) e all'occorrenza ripetere il procedimento oppure effettuare il collegamento manuale seguendo il passaggio 2.2.

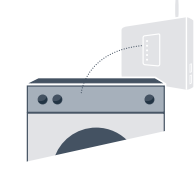

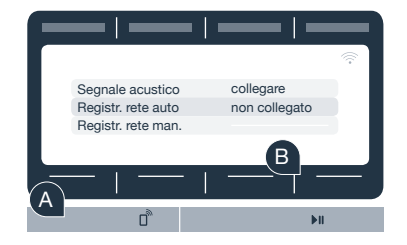

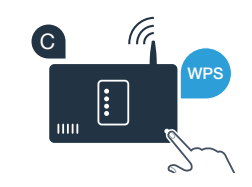

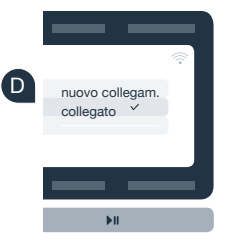

# **Passaggio 2.2:** Collegamento manuale dell'apparecchio domestico alla rete domestica (WLAN)

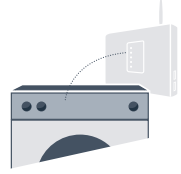

In caso di collegamento manuale l'apparecchio domestico crea una rete WLAN apposita (Access Point) in cui fare l'accesso con il proprio smartphone o tablet PC.

- A Tenere premuto il tasto «Avvio a distanza» 🗋 per 3 secondi.
- B Con uno dei due tasti a freccia a sinistra «Registr. rete man.».
- Con uno dei due tasti a freccia **a destra** scegliere **«collegare»**, per avviare il processo di connessione.
- Per la trasmissione di dati, l'apparecchio domestico ha ora una propria rete WLAN con il nome della rete (SSID) «HomeConnect«, alla quale è possibile accedere dal proprio smartphone o tablet PC.
  - A tal fine, passare al menu generale delle impostazioni del proprio smartphone o tablet PC e richiamare le impostazioni WLAN.

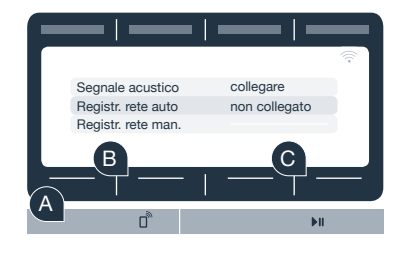

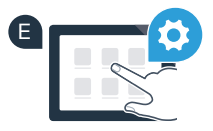

Collegare il proprio smartphone o tablet PC con la rete WLAN (SSID) «**HomeConnect**» (la password WLAN [Key] è «HomeConnect»). Il processo di collegamento può durare fino a 60 secondi!

G Una volta completato con successo il collegamento, aprire l'app Home Connect sul proprio smartphone o tablet PC.

A questo punto l'app impiegherà alcuni secondi per cercare l'apparecchio domestico. Una volta trovato l'apparecchio domestico, inserire il nome della rete (SSID) e la password (key) della propria rete domestica (WLAN) nei campi corrispondenti.

Infine premere su «Trasmettere a apparecchio domestico».

In caso di collegamento eseguito con successo, compare un segno di spunta v accanto a «collegato». Poi, procedere con il passaggio 3.

Se non viene stabilito alcun collegamento, tenere premuto il tasto Avvio a distanza sul vostro apparecchio domestico per 3 secondi. Dopodiché riavviare l'accesso manuale dell'apparecchio domestico alla rete seguendo il punto B

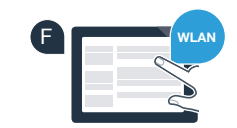

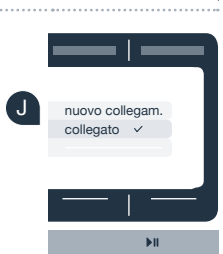

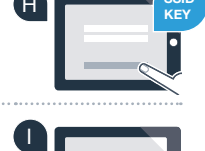

# **Passaggio 3:** Collegare il vostro apparecchio domestico all'app Home Connect

- A Se non vi ritrovate più nelle impostazioni Home Connect, premere il tasto **«Avvio a distanza»** (1) per 3 secondi, per tornare al menu.
- B Con uno dei due tasti a freccia a sinistra «Collegam. con app».
- Con uno dei due tasti a freccia **a destra** scegliere **«collegare app»**, per avviare il processo di connessione.
- D Tenete a portata di mano il vostro smartphone o il vostro Tablet PC. Selezionare **«Collegare»** nell'app Home Connect, finché non viene visualizzato il vostro nuovo apparecchio domestico.
- E Se l'apparecchio domestico non viene visualizzato automaticamente, nell'app premere su «Cerca apparecchi domestici» e infine su «Collegare apparecchio domestico».
  - Seguire le ultime istruzioni dell'app per concludere la procedura.
- G Quando il collegamento tra l'apparecchio domestico e l'app è avvenuto con successo, compare un'avvertenza sul display dell'apparecchio domestico.
- È possibile lasciare le impostazioni premendo contemporaneamente entrambi i tasti a freccia **a destra** per ca. 3 secondi.
- Premere brevemente il tasto **«Avvio a distanza»** D<sup>®</sup> per poter avviare un programma mediante l'app Home Connect.

L'apparecchio domestico è stato collegato con successo. Approfittate di tutti i vantaggi dell'App Home Connect!

Sul display compare **«Collegamento non riuscito»**: Assicurarsi che il proprio smartphone o tablet PC si trovi all'interno della rete domestica (WLAN). Ripetere la procedura del passaggio 3.

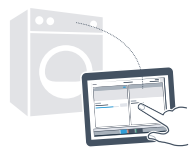

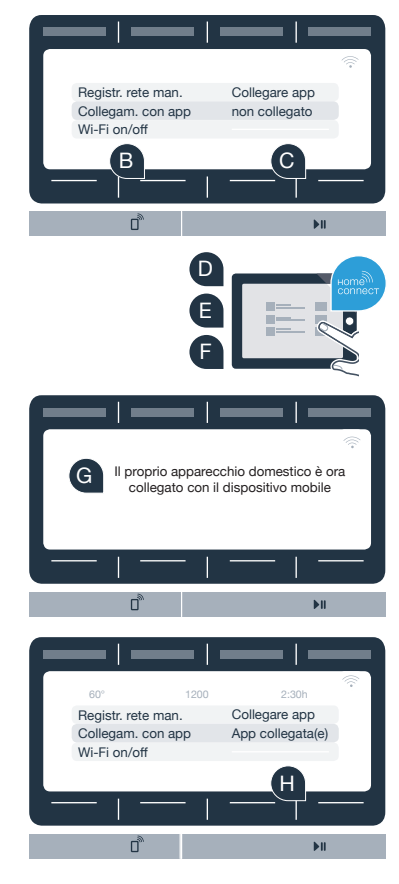

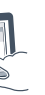

## Il futuro è già arrivato a casa vostra.

Sapevate che esistono anche altri apparecchi domestici dotati della funzione Home Connect? In futuro, insieme alla vostra lavatrice e la vostra asciugatrice, potrete comandare e utilizzare a distanza anche lavastoviglie, frigoriferi, macchinette per il caffè o forni di produttori europei selezionati. Informatevi sul futuro dei lavori domestici e sugli innumerevoli vantaggi offerti da una gestione in rete delle faccende domestiche: www.home-connect.com.

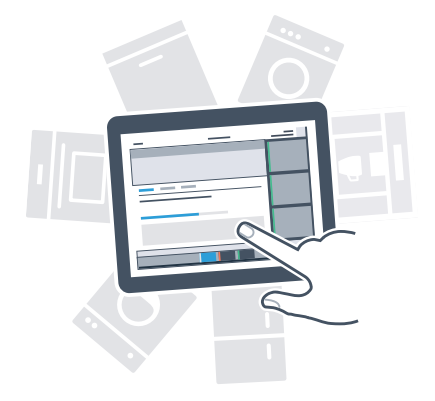

## La vostra sicurezza, la nostra principale priorità.

#### Sicurezza dei dati:

Lo scambio di dati avviene in modo criptato. Home Connect soddisfa gli standard di sicurezza più elevati e l'app è certificata TÜV Trust IT. Ulteriori informazioni riguardo alla protezione dei dati sono disponibili al sito www.home-connect.com.

### Sicurezza dell'apparecchio:

Per utilizzare in modo sicuro il proprio apparecchio con Home Connect, attenersi alle avvertenze di sicurezza contenute nelle corrispondenti Istruzioni per l'uso.

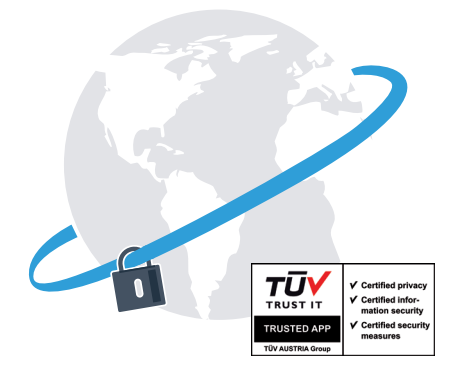

Prendetevi la libertà di organizzare il vostro quotidiano come volete.

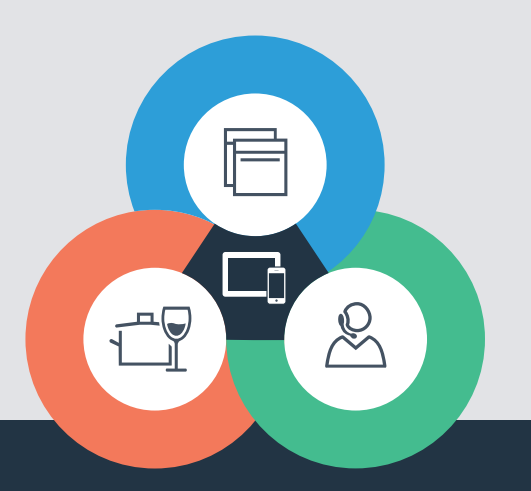

Avete dubbi oppure volete rivolgervi all'assistenza telefonica Home Connect? Consultate il sito www.home-connect.com

9001163498

#### Home Connect è un servizio di Home Connect GmbH

I marchi Apple App Store e iOS appartegono Apple Inc. I marchi Google Play Store e Android appartengono a Google Inc. Wi-Fi è un marchio appartenente Wi-Fi Alliance Il sigillo di garanzia TÜV si basa su una certificazione di TÜV Trust IT GmbH Gruppo di imprese TÜV AUSTRIA